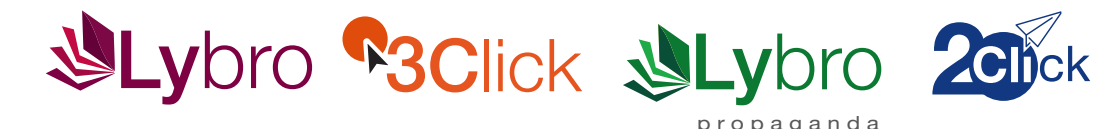

# ATTIVAZIONE AGGIORNAMENTO FATTURAZIONE ELETTRONICA

Si avvisa la gentile Clientela che

dal **O2 Gennaio 2019** saranno disponibili gli aggiornamenti alla fatturazione elettronica

#### **ISTRUZIONI STEP 1**

## **ISTRUZIONI STEP 2**

### Copia di salvataggio dei dati

#### Come eseguire una copia dei dati con Backup

- 1 Avviare Lybro, 3Click o 2Click e dal menu Servizi, selezionare la voce Backup.
- 2 Nella finestra **Backup**, selezionare la destinazione del backup premendo il pulsante **Sfoglia.**
- **3** Premere il pulsante **Avvia backup.**
- **4** Seguire le indicazioni visualizzate a video.

## Webupdate - aggiornamento del programma tramite internet

**Webupdate** è la tecnologia che permette al programma di potersi aggiornare automaticamente connettendosi al nostro sito web, semplicemente premendo un tasto.

### Come eseguire l'aggiornamento del programma

- 1 Avviare Lybro, 3Click o 2Click e dal menu Servizi, selezionare Webupdate.
- 2 Seguire le indicazioni visualizzate a video e se richiesto riavviare il computer.
- 3 Ripetere questa procedura su **tutti i computer della rete** dove sono installati **Lybro, 3Click** o **2Click**.

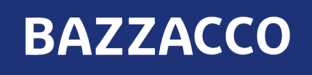

PER INFO 🔀 assistenza@bazzacco.net

BAZZACCO srl Via 4 Novembre, 1/A - 35018 San Martino di Lupari (PD)